## Cadastro de Convênios

## **Cliente do Convênio**

Existem alguns convênios que costumam a enviar para a empresa conveniada planilhas discriminando seus funcionários e seus limites de crédito. Pensando em minimizar o trabalho do usuário a INTELLIWARE aprimorou essa parte do sistema no INTELLICASH. Para acessar a tela de Cadastro de Convênios, basta ir a Gerenciamento → Cadastro → Convênios.

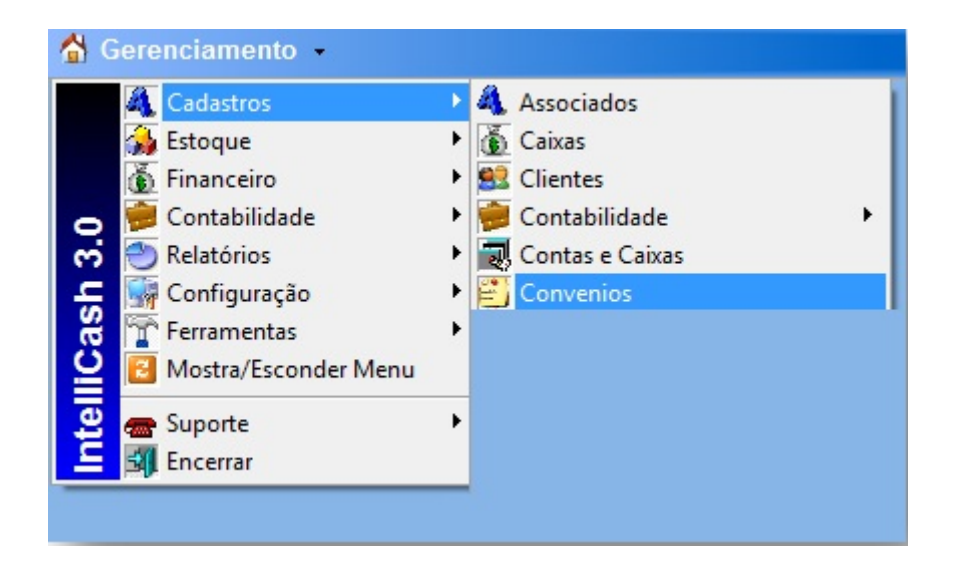

Após localizar o convênio desejado, o usuário poderá importar a planilha para o sistema INTELLICASH, mas para tal a planilha deverá estar no formato indicado nesse manual. O primeiro campo será o "REGISTRO" do funcionário no empresa que ele trabalha, seguido de "NOME", "CPF" e etc. conforme a figura 2, e na aba inferior renomear como "CADASTRO".

| 1  | A              |                   | 8 | C              | D         | 1                       | F                           | 6      | н       | 1      | 3         | K |
|----|----------------|-------------------|---|----------------|-----------|-------------------------|-----------------------------|--------|---------|--------|-----------|---|
| 1  | CHAPA/REGISTRO | NOME              |   | CPF            | RG        | DATA NASC               | ENDEREÇO                    | BAIRRO | CIDADE  | ESTADO | CEP       |   |
| 2  | 1              | FULANO DE TAL     |   | 012.314.567-8  | M-3338050 | 1969-06-11 00:00:00.000 | PCA GETULIO VARGAS          | CENTRO | itajubá | MG     | 37500-032 |   |
| 3  | 2              | SICRANO DE TAL    |   | 211.546.789-12 | M-3833106 | 1972-08-21 00:00:00.000 | RUA CEL RENNO 118 APTO 1201 | CENTRO | itajubá | MG     | 37500050  |   |
| 14 | + + H CADASTRO | CREDETO / CREDETO |   |                |           |                         |                             | 04     |         |        |           |   |
| Pr | ante i         |                   |   |                |           |                         |                             |        |         |        |           |   |

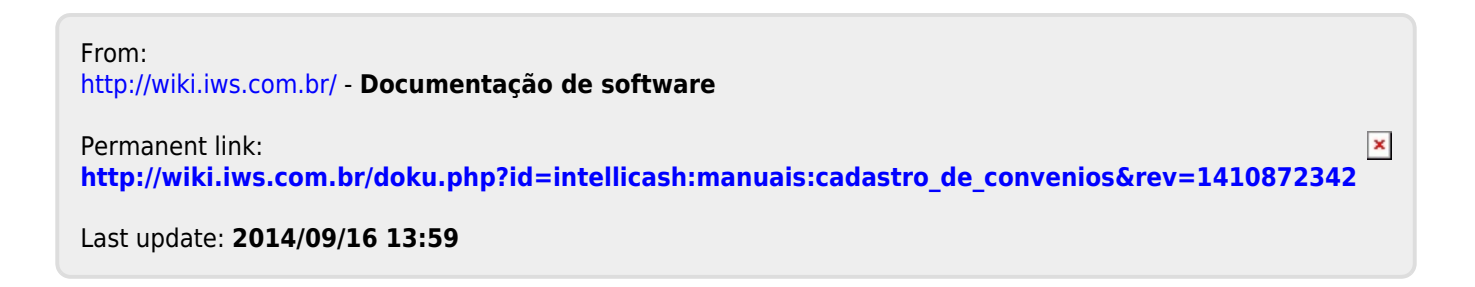